## How Group Course Purchases Work

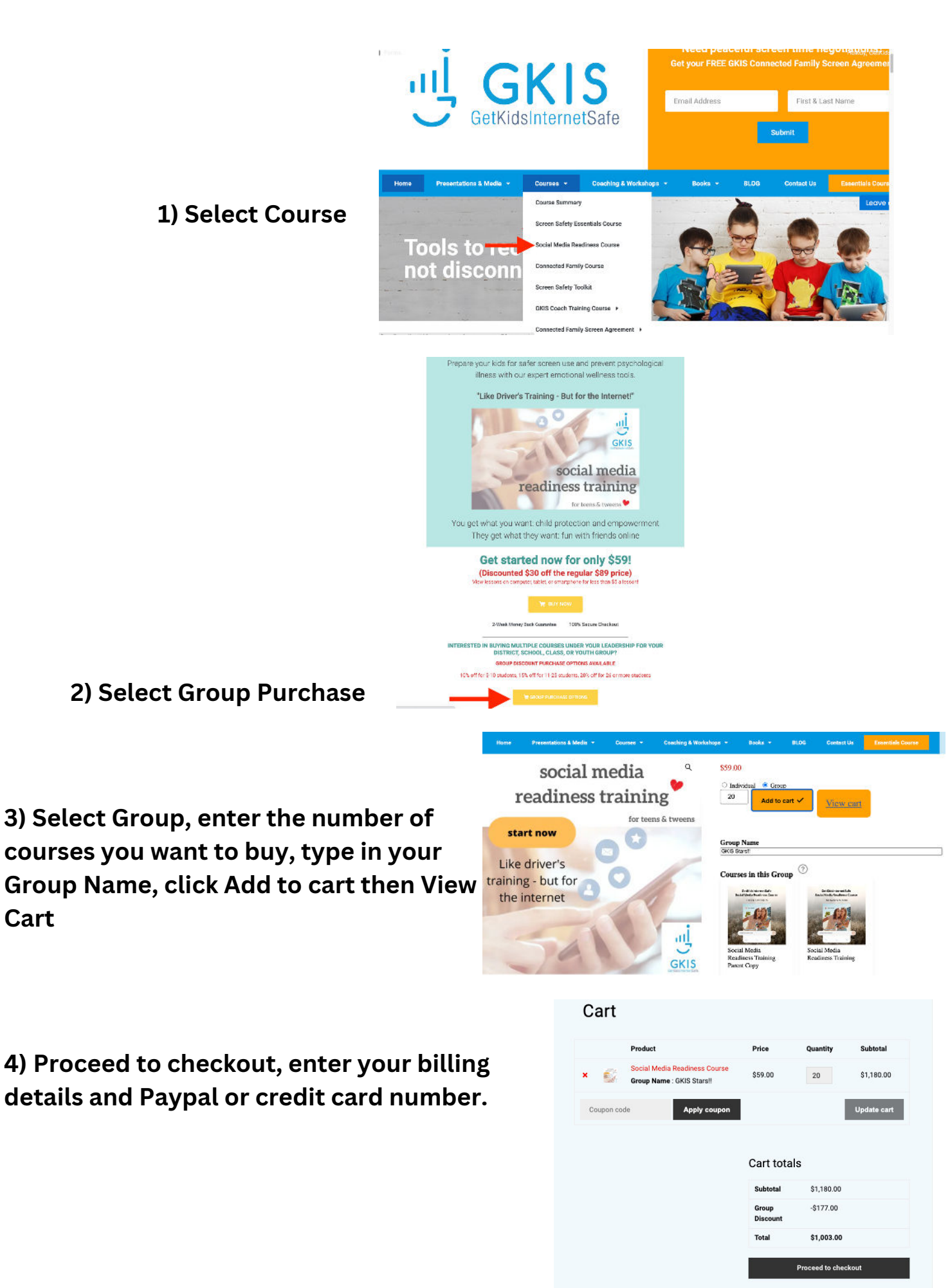

5) Enroll your new users by Name & Email.

6) Let your students know they'll be receiving their username & password and a link to start their Social Media Readiness Course from GetKidsInternetSafe.

| GetKidsInternetSafe                                                            |   |
|--------------------------------------------------------------------------------|---|
|                                                                                |   |
| Hello Test 1                                                                   |   |
| Your account is created on our website, please find login details given below: |   |
| Email: gkistest1@gmail.com                                                     |   |
| Password: LDk9PLAN                                                             | 7 |
| Click here to login & start learning.                                          |   |
|                                                                                | С |
| GetKidsinternetSafe                                                            | D |
| Provide and the AMA of The second second                                       | ĸ |

| niteso             | el degra i comin                                                                 | er been errol ecipticaed?/%gr               | nel com ne                                | t heet er           | the lot                             |                                                    |
|--------------------|----------------------------------------------------------------------------------|---------------------------------------------|-------------------------------------------|---------------------|-------------------------------------|----------------------------------------------------|
|                    | T<br>28<br>or Kalifoli                                                           | <b>racy</b><br>/ 80 user registrations left |                                           |                     | ( <b>A</b> )                        | al fig sa polei e l                                |
| ourses la          | ncluded                                                                          |                                             |                                           |                     |                                     |                                                    |
|                    | Social Media<br>Training Pare                                                    | Readiness<br>ent Copy                       |                                           | Social M<br>Readine | edia<br>or minin                    | 9                                                  |
| Enrole             | Social Media<br>Training Pane<br>d Users                                         | Readiness<br>ni Ency<br>Report              |                                           | Social M<br>Readine | edia<br>or Ton on                   | 9<br>Errol Nex Use                                 |
| Enrole             | Social Media<br>Training Pare<br>d Users                                         | Report                                      | 9244                                      | Social M<br>Seatime | edia<br>ex Toe n n                  | 9<br>Escul Nex Use                                 |
| Enrole<br>2,       | Social Media<br>Training Pare<br>d Users<br>Continues on a<br>Name               | Report<br>Report<br>Enst                    | 254                                       | Social M<br>Sentine | edia<br>ex Toxon o<br>Uswa          | 9<br>Erroll New User<br>Bulk Remov                 |
| Enrolle<br>Q<br>Q. | Social Media<br>Training Pane<br>d Users<br>Control you on the<br>Name<br>Incl 1 | Report Report Ensi Stated Sprol Corr        | ta an an an an an an an an an an an an an | Social M<br>Sentine | edia<br>se Tre n n<br>Usas<br>Fedra | 9<br>Earcel Mara User<br>Datk Damos<br>sto 前 Gamos |

7) Once they've logged in they will need to select My Courses, then they get access to their Social Media Readiness Training (with quizzes) & their Social Media Readiness Course for Parents (without quizzes). They should select the training with quizzes & get started!

| Home      | Presentations & Media 👻           | Courses - | Coe    | ching & Worksh | ops - | Books 👻 | BLOG  | Contact Us | Essentials Course |
|-----------|-----------------------------------|-----------|--------|----------------|-------|---------|-------|------------|-------------------|
|           |                                   | Dashboard | Orders | Downloads      |       | detail  | My Co | urses      |                   |
| Hello tes | t 1 (not test 1? <u>Log out</u> ) |           |        |                |       |         |       |            |                   |

8) As the Group Leader, make sure you select Report, then select Social Media Readiness Training (not the parent version), and select Show Report. From there you will be able to track progress!

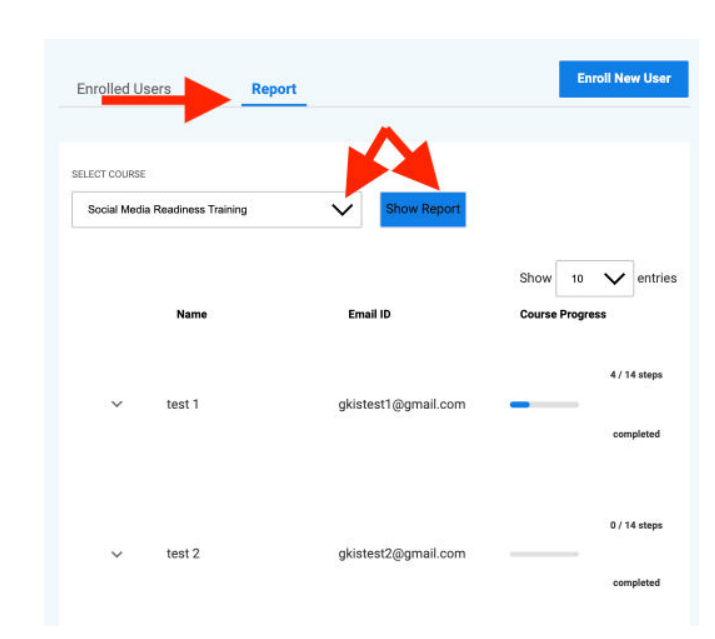